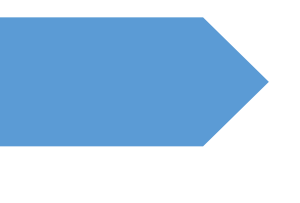

# Εφαρμογή Ανάγνωσης Κλειδαρίθμου

Οδηγίες Χρήσης

ΑΝΕΞΑΡΤΗΤΗ ΑΡΧΗ ΔΗΜΟΣΙΩΝ ΕΣΟΔΩΝ (Α.Α.Δ.Ε.) ΓΕΝΙΚΗ ΔΙΕΥΘΥΝΣΗ ΗΛΕΚΤΡΟΝΙΚΗΣ ΔΙΑΚΥΒΕΡΝΗΣΗΣ & ΑΝΘΡΩΠΙΝΟΥ ΔΥΝΑΜΙΚΟΥ ΔΙΕΥΘΥΝΣΗ ΗΛΕΚΤΡΟΝΙΚΗΣ ΔΙΑΚΒΥΒΕΡΝΗΣΗΣ (Δ.ΗΛΕ.Δ.)

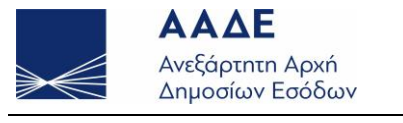

www.aade.gr

# Περιεχόμενα

| Εισαγωγή              | 2 |
|-----------------------|---|
|                       |   |
| Αρχική Οθόνη          | 3 |
|                       |   |
| Ανάγνωση Κλειδαρίθμου | 3 |

www.aade.gr

#### Εισαγωγή

Στη Δ.ΗΛΕ.Δ. υλοποιήθηκε web based εφαρμογή Ανάγνωσης Κλειδαρίθμου για τους χρήστες οι οποίοι παρέλαβαν προσωρινό κωδικό μέσω της Ηλεκτρονικής Υπηρεσίας Μιας Στάσης (e-Y.M.Σ.) σύστασης εταιρείας (KYA 63577/13.06.2018, ΦΕΚ 2380/B/21.06.2018). Με χρήση αυτού του προσωρινού κωδικού καθώς και του ονόματος χρήστη (username) που έχει δηλωθεί στο Taxisnet και του ΑΦΜ της επιχείρησης, είναι δυνατή η ανάγνωση του κλειδαρίθμου, ο οποίος απαιτείται για την ενεργοποίηση του λογαριασμού στο Taxisnet.

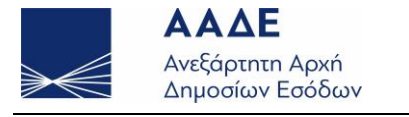

www.aade.gr

### Αρχική Οθόνη

Η είσοδος του Χρήστη στην εφαρμογή πραγματοποιείται από το δικτυακό τόπο της Α.Α.Δ.Ε. (<u>www.aade.gr</u>) με χρήση των ακόλουθων τριών στοιχείων:

- Όνομα χρήστη (το όνομα χρήστη που έχει επιλεγεί κατά την αρχική εγγραφή στο Taxisnet)
- Προσωρινός Κωδικός (ο οποίος έχει παραληφθεί μέσω των Υ.Μ.Σ. του ΓΕΜΗ)
- АФМ

| εллнνική Δημοκρατία<br>Εφαρμογή Ανάγνως | ΑΑΔΕ<br>Ανεξάρτητη Αρχή<br>Δημοσίων Εσόδων<br>σης Κλειδαρίθμου |
|-----------------------------------------|----------------------------------------------------------------|
| Όνομα χρήστη:                           | test2                                                          |
| Προσωρινός κωδικός:                     |                                                                |
| ΑΦΜ (9 ψηφία):                          | 00000024                                                       |
| ΕΙΣΟΔΟ                                  | Σ                                                              |
| @ Copyright AAΔE.                       |                                                                |

Εφόσον εισαχθούν τα παραπάνω στοιχεία ο χρήστης επιλέγει «**Είσοδος**». Εάν τα στοιχεία είναι ορθά, εμφανίζεται η σελίδα ανάγνωσης κλειδαρίθμου.

## Ανάγνωση Κλειδαρίθμου

Με την επιτυχή επαλήθευση των στοιχείων εισόδου εμφανίζεται η κυρίως σελίδα της εφαρμογής. Σε αυτή τη σελίδα μπορεί να γίνει η ανάγνωση του κλειδαρίθμου, ο οποίος είναι απαραίτητος για την ενεργοποίηση του λογαριασμού Taxisnet.

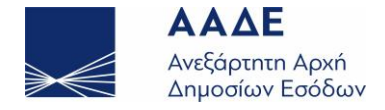

|                      | .uuue.yi                                           |                          |                                                   |  |
|----------------------|----------------------------------------------------|--------------------------|---------------------------------------------------|--|
|                      |                                                    |                          |                                                   |  |
|                      |                                                    | $\rightarrow \leftarrow$ | <b>ΑΑΔΕ</b><br>Ανεξάρτητη Αρχή<br>Δημοσίων Εσόδων |  |
|                      |                                                    | Χρήστι                   | ης <b>test2</b> : <u>Έξοδος</u>                   |  |
|                      | Καλωσήρθατε. Πατήστε το κουμπί για                 | να δείτε τον κλειδάριθμ  | ό σας.                                            |  |
|                      | ΠΡΟΣΟΧΗ: Μετά την εμφάνιση του κλειδαρίθμου, σημει | ιώστε τον ή εκτυπώσι     | rε τον, γιατί θα διαγραφεί.                       |  |
|                      | ΕΚΤΕΛΕΣΗ                                           |                          |                                                   |  |
|                      | Κλειδάριθμος για τον χ                             | (ρήστη test2:            |                                                   |  |
|                      |                                                    |                          |                                                   |  |
| @ Copyright A.A.Δ.E. |                                                    |                          |                                                   |  |
|                      |                                                    |                          |                                                   |  |

Εφόσον ο χρήστης επιθυμεί την εμφάνιση του κλειδαρίθμου, επιλέγει «Εκτέλεση».

Προσοχή: Ο κλειδάριθμος εμφανίζεται μόνο μία φορά στο χρήστη. Επομένως, εφόσον επιλεγεί «Εκτέλεση» και εμφανιστεί ο κλειδάριθμος, ο χρήστης θα πρέπει να τον σημειώσει ή εκτυπώσει γιατί δε θα έχει δυνατότητα να τον εμφανίσει ξανά.

Με το πάτημα του πλήκτρου «**Εκτέλεση**» εμφανίζεται μήνυμα επιβεβαίωσης της ενέργειας. Εφόσον ο χρήστης επιλέξει να συνεχίσει εμφανίζεται ο κλειδάριθμος που αντιστοιχεί στο χρήστη που έχει εισέλθει στην εφαρμογή.

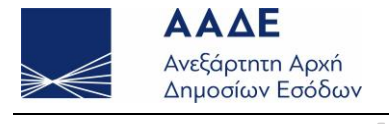

1

www.aade.gr

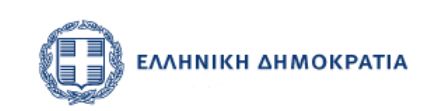

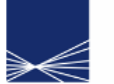

**ΑΑΔΕ** Ανεξάρτητη Αρχή Δημοσίων Εσόδων

Χρήστης test2: <u>Έξοδος</u>

Καλωσήρθατε. Πατήστε το κουμπί για να δείτε τον κλειδάριθμό σας.

ΠΡΟΣΟΧΗ: Μετά την εμφάνιση του κλειδαρίθμου, σημειώστε τον ή εκτυπώστε τον, γιατί θα διαγραφεί.

|                      | εκτελεΣΗ                      |       |
|----------------------|-------------------------------|-------|
| <mark>Κλειδάρ</mark> | νθμος για τον χρήστη <b>t</b> | est2: |
|                      | dfg56jjjdjdj                  |       |
|                      | ΕΚΤΥΠΩΣΗ                      |       |

@ Copyright A.A.Δ.E.

Προσοχή: Ο κλειδάριθμος εμφανίζεται μόνο μία φορά στο χρήστη. Επομένως, εφόσον εμφανιστεί ο κλειδάριθμος, ο χρήστης θα πρέπει να τον σημειώσει ή εκτυπώσει γιατί δε θα έχει δυνατότητα να τον εμφανίσει ξανά.

Ο κλειδάριθμος μπορεί να εκτυπωθεί πατώντας το πλήκτρο «Εκτύπωση».

Σε περίπτωση που υπάρξει σφάλμα, εμφανίζεται η περιγραφή του στη θέση του κλειδάριθμου.